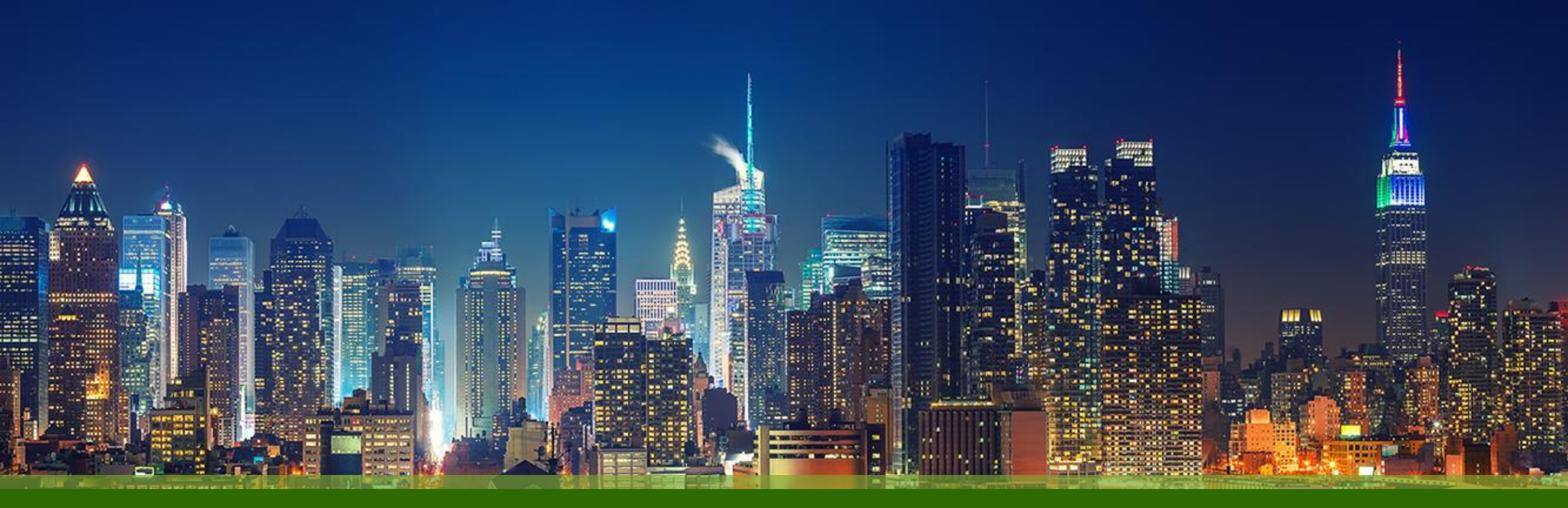

#### Mist 設定マニュアル - Wired Assurance -Bulk Upload (CSV ファイルによる一括アップロード)

ジュニパーネットワークス株式会社 Version 1.0

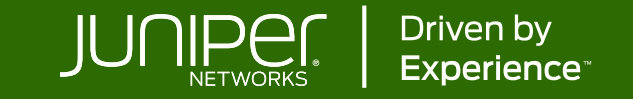

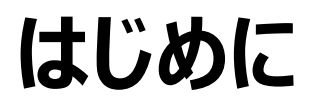

- ◆ 本マニュアルは、『Bulk Upload (CSV ファイルによる一括アップロード)』について説明します
- ◆ 手順内容は 2025年6月 時点の Mist Cloud にて確認を実施しております 実際の画面と表示が異なる場合は以下のアップデート情報をご確認ください <u>https://www.juniper.net/documentation/us/en/software/mist/product-updates/</u>
- ◆ 設定内容やパラメータは導入する環境や構成によって異なります

各種設定内容の詳細は下記リンクよりご確認ください

https://www.juniper.net/documentation/product/us/en/mist/

- ◆ 他にも多数の Mist 日本語マニュアルを「ソリューション&テクニカル情報サイト」に掲載しております <u>https://www.juniper.net/jp/ja/local/solution-technical-information/mist.html</u>
- ☆本資料の内容は資料作成時点におけるものであり事前の通告無しに内容を変更する場合があります また本資料に記載された構成や機能を提供することを条件として購入することはできません

IUNPer.

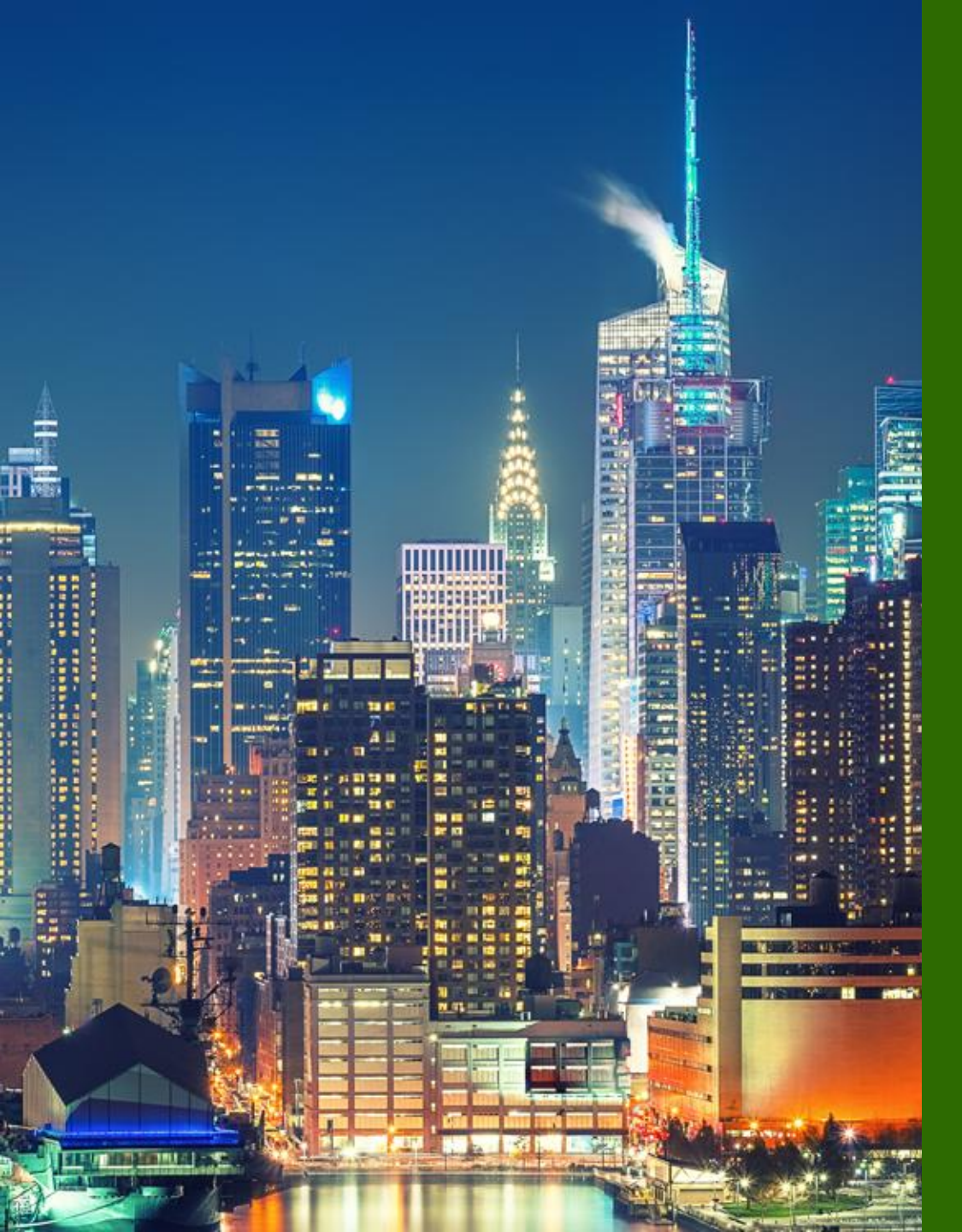

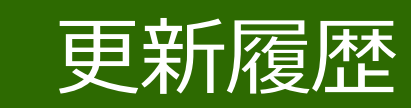

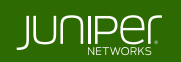

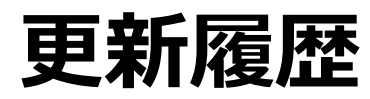

#### history

| Version | 更新年月    | 概要 |
|---------|---------|----|
| Ver 1.0 | 2025年6月 | 初版 |
|         |         |    |
|         |         |    |
|         |         |    |
|         |         |    |
|         |         |    |
|         |         |    |
|         |         |    |
|         |         |    |
|         |         |    |
|         |         |    |
|         |         |    |

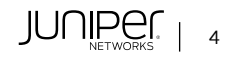

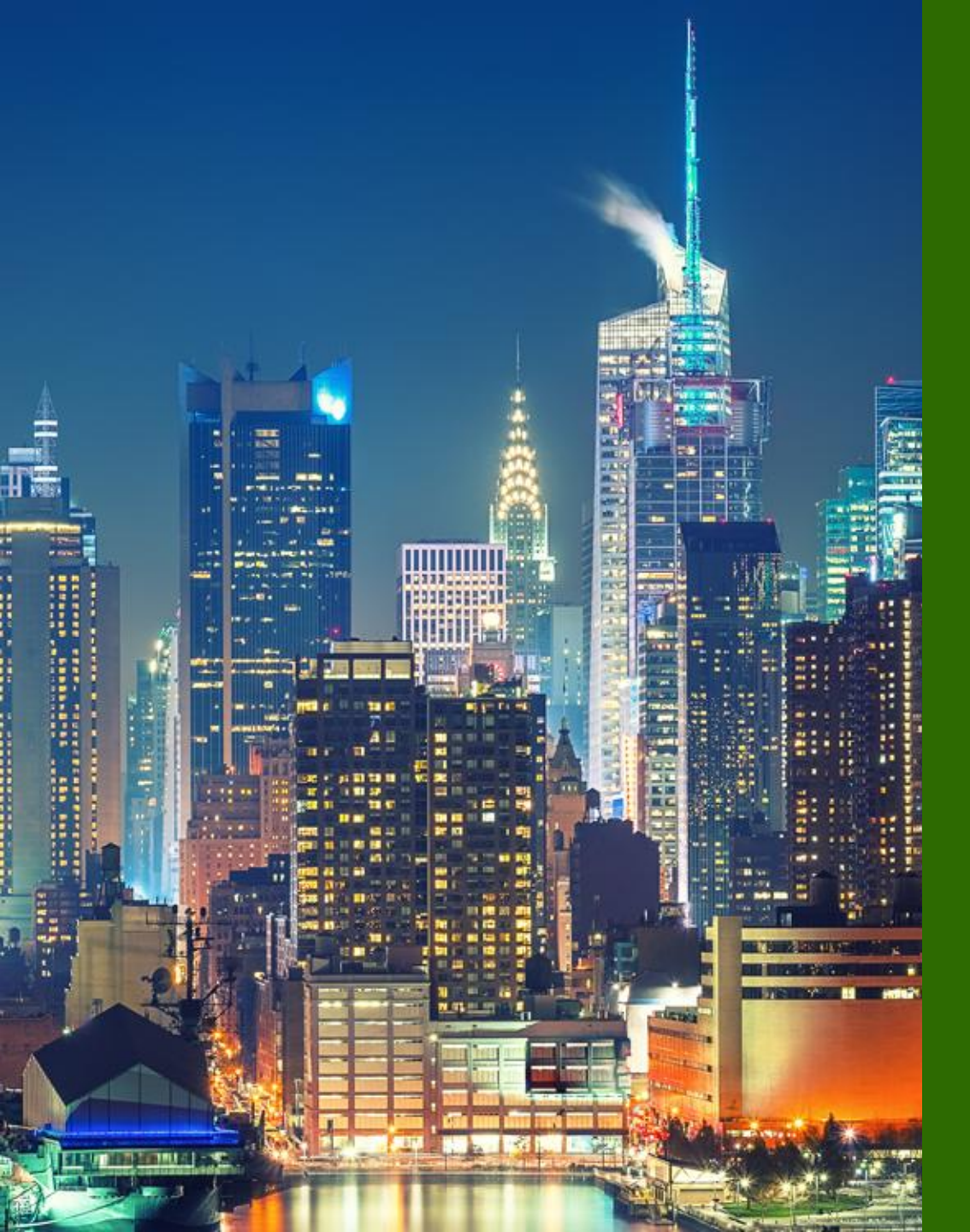

# Bulk Upload (CSV ファイルによる一括アップロード)

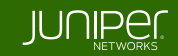

望ましくない設定の上書きを避けるため、実行する前にデバイスの Mist 構成 管理を無効にし、設定更新が完了した後に再度有効にすることが推奨されます

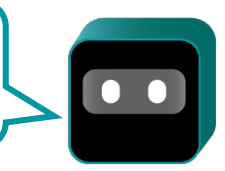

JUNIPER

Overview

Bulk Upload は、テンプレートでカバーされないスイッチ固有の設定を CSV ファイルより一括でインポートすることができます CSV ファイルには下記情報が含まれます

- MAC アドレス
- ・ シリアルナンバー
- スイッチ名
- スイッチの役割
- ルータ ID
- 管理 IP の設定 (OOB)
- プライマリ IP (In-Band)
- デフォルトゲートウェイ (In-Band)
- Note

スイッチ一覧ページで設定が必要なスイッチを選択(複数選択可)し、Bulk Upload Configuration をクリックして、 CSV ファイルをインポートします(Download Device List から CSV ファイルのダウンロードができます)

CSV ファイルのヘッダフィールド、および、MAC アドレス、シリアルナンバーの変更はしないでください

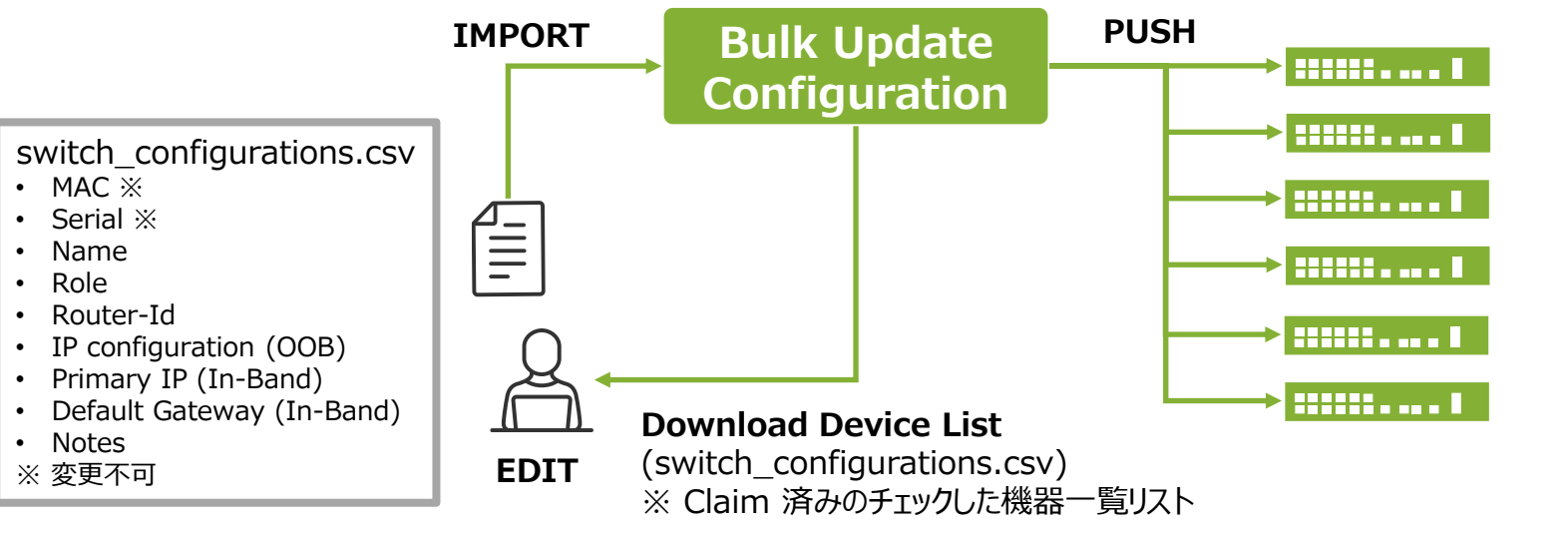

1 つ以上の Switch を選択すると、Bulk Upload Configuration が表示されます

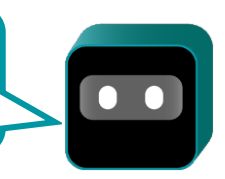

JUNIPer

Switches > {select SWs} > Bulk Upload Configuration

1. [Switches] をクリック、スイッチ一覧ページで一括アップロードを行う機器(1 つまたは複数のスイッチを選択)の左側の チェックボックスにチェックを入れ、[Bulk Upload Configuration] をクリックします

| Monitor         | 4 Sw     | itches site main_site | e 🗸 🛛 List T       | opology Location |                     | 9:53:38 PM (update: | s every 3 minutes) 🗘 | More 🗸 Upgrade Firmware | Bulk Upload Configuration |
|-----------------|----------|-----------------------|--------------------|------------------|---------------------|---------------------|----------------------|-------------------------|---------------------------|
| ⊞ Marvis™       |          |                       |                    | 4                | 0                   | 5<br>Wired Clients  |                      |                         |                           |
| Clients         |          |                       |                    | Switches         | Discovered Switches | wired clients       | Power                |                         |                           |
| • Access Points |          | すべて選択する               | Switch-AP Affinity | PoE Compliance   | VLANs 100%          | Version Compliance  | Switch Uptime 100    | % Config Success        |                           |
| Switches        | Q Filter | 易合ナエック                |                    |                  |                     |                     |                      |                         |                           |
| + WAN Edges     |          | Status                | Name               | R IP Address     | Model               | Mist APs            | Wireless Clients     | Wired Clients           | Insights                  |
| C Mist Edges    |          | S Connected           | Access-1           | 100.123.51.1     | VEX9214             | 0                   | 0                    | 2                       | Switch Insights           |
|                 |          | S Connected           | Access2            | 100.123.51.2     | VEX9214             | 0                   | 0                    |                         | Switch Insights           |
| 🗸 Location      |          | S Connected           | Core1              | 100.123.51.3     | VEX9214             | 0                   | 0                    |                         | Switch Insights           |
| O Analytics     |          | S Connected           | Core2              | 100.123.51.4     | VEX9214             | 0                   | 0                    | 3                       | Switch Insights           |
| G Site          |          | 個別に選択する               | 5場合                |                  |                     |                     |                      |                         |                           |
| A/B Testing 🗹   |          | 必要なものにチ               | エック                | Assign S         | witches to the site | e from the Inven    | tory page            |                         |                           |
| Organization    |          |                       |                    |                  |                     |                     |                      |                         |                           |

Juniper Business Use Only

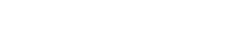

前ページで選択した機器の情報のみが CSV ファイルに含まれます

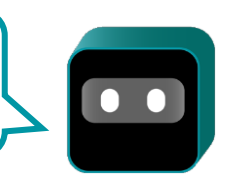

#### Switches > {select SWs} > Bulk Upload Configuration

2. [Bulk Upload Configuration] をクリックすると、選択した機器の情報を含む CSV ファイルをダウンロードできます

|                                                             | Drag and Drop or Click to Upload CSV File                                                                                                    |
|-------------------------------------------------------------|----------------------------------------------------------------------------------------------------|
| Networks                                                    | + Networks displayed here are VLANs saved under Site > Switch Configuration or on a Switch Template assigned to this site. These networks can be selected configure additional IP addresses on individual devices as IRB interfaces |
| L3 Interfaces/Sub Interfaces                                | Can be a range of a comma separated value e.g. xe-0/0/2, et-0/0/4-7                                                                                                    |
| ⇔ Download Device List<br>The CSV file should have the      | following format:                                                                                                    |
| Header Row: MAC, Serial, Nan<br>Note : Header Row must be t | me, Role, Router-Id, IP configuration (OOB), Primary IP (In-Band), Default Gateway (In-Band), Notes he first row in the file and not be changed. The MAC and Serial must not be changed as well.                                    |

switch\_configurations.csv

© 2025 Juniper Networks

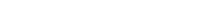

Switches > {select SWs} > Bulk Upload Configuration

#### 3. CSV ファイルを編集します

| swita  | ch_co    | onfigurati | ons.csv         |             |              | 1行目                                                  | :                                                 | 2行目: 入           | .力例                                    |                  |
|--------|----------|------------|-----------------|-------------|--------------|------------------------------------------------------|---------------------------------------------------|------------------|----------------------------------------|------------------|
|        | A        | В          | С               | D           | E            | F                                                    | G                                                 |                  | н                                      | I                |
| 1 MAC  | С        | Serial     | Name            | Role        | Router-Id    | IP configuration (OOB)                               | Primary IP (In-Band)                              |                  | Default Gateway (In-Band)              | Notes            |
| 2 XXXX | XXXXXXXX | serial001  | sample_hostname | sample_role | x.x.x.x      | x.x.x.x/y or {{siteVar}}.x.x/{{siteVarMask}} or dhcp | x.x.x.x/y or {{siteVar}}.x.x/{{siteVarMask}} or d | ncp;network_name | xxx.xxx.xxx.xxx or {{siteVar}}.xxx.xxx | the switch notes |
| з 02   |          | 020        | Access-1        |             |              |                                                      |                                                   |                  |                                        |                  |
| 4 02   |          | 020        | Access2         |             |              |                                                      |                                                   |                  |                                        |                  |
| 5 02   |          | 020        | Core1           |             | 172.16.254.1 |                                                      |                                                   |                  |                                        |                  |
| 6 02   |          | 020        | Core2           |             | 172.16.254.2 |                                                      |                                                   |                  |                                        |                  |

| ヘッダ                       | Description           |
|---------------------------|-----------------------|
| MAC                       | スイッチの MAC アドレス        |
| Serial                    | シリアルナンバー              |
| Name                      | スイッチ名                 |
| Role                      | スイッチの役割               |
| Router-Id                 | ルータ ID                |
| IP configuration (OOB)    | 管理 IP の設定 (OOB)       |
| Primary IP (In-Band)      | プライマリ IP (In-Band)    |
| Default Gateway (In-Band) | デフォルトゲートウェイ (In-Band) |
| Notes                     | スイッチの用途や説明などを記載       |

編集

CSV ファイルのヘッダ、および、MAC アドレス、

シリアルナンバーの変更はしないでください

© 2025 Juniper Networks

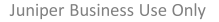

望ましくない設定の上書きを避けるため、実行する前にデバイスの Mist 構成 管理を無効にし、設定更新が完了した後に再度有効にすることが推奨されます

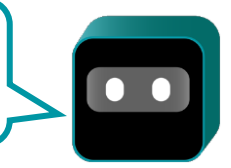

Switches > {select SWs} > Bulk Upload Configuration

4. 編集した CSV ファイルをドラッグアンドドロップ、または、クリックでダイアログボックスを表示し、CSV ファイルを選択します

| The recommended approach     | is to disable configuration management for devices before as it may overwrite the existing UI configuration and the                                                                          | en enable after verifying the configurations  | -                    |
|------------------------------|----------------------------------------------------------------------------------------------------|-----------------------------------------------|----------------------|
|                              |                                                                                                    |                                               | 一 ) ドラッグ&ドロ          |
|                              |                                                                                                    |                                               |                      |
|                              |                                                                                                    |                                               |                      |
|                              |                                                                                                    |                                               |                      |
|                              | Drag and Drop or Click to Upload CSV File                                                                                                    |                                               | カリックレナ主ニ             |
|                              |                                                                                                    |                                               | クリックして表示             |
| Networks                     |                                                                                                    |                                               |                      |
| NEWOINS                      |                                                                                                    |                                               |                      |
|                              | Networks displayed here are VLANs saved under Site > Switch Configuration or on a Switch Template assigned to t<br>configure additional IP addresses on individual devices as IPP interfaces | this site. These networks can be selected to  |                      |
|                              | compare additional in addresses on individual devices as individuals                                                                                                    |                                               | ×                    |
| .3 Interfaces/Sub Interfaces |                                                                                                    | ← → ✓ ↑ 🛄 > ドキュメント > bulk upload              | ~ C bulk uploadの検索 の |
|                              | Can be a range of a comma separated value e.g. xe-0/0/2, et-0/0/4-7                                                                                                    | 整理 ▼ 新しいフォルダー                                 | ■ • □ 0              |
|                              |                                                                                                    |                                               | 2025/06/06 14:57     |
| Download Device List         |                                                                                                    | ビクチャ *                                        |                      |
| The CSV file should have the | following format:                                                                                                    | <ul> <li>ジェニシック 歩</li> <li>■ ビデオ 歩</li> </ul> |                      |
| Header Row: MAC, Serial, Nai | ne, Role, Router-Id, IP configuration (OOB), Primary IP (In-Band), Default Gateway (In-Band), Notes                                                                                          | Marvis                                        |                      |
| Note : Header Row must be t  | he first row in the file and not be changed. The MAC and Serial must not be changed as well.                                                                                                 | 编载改模<br>CloudX                                |                      |
|                              |                                                                                                    | 77代》名(N):                                     | 🔜 ダイアロクホック           |
|                              |                                                                                                    |                                               | でファイル選択              |
|                              |                                                                                                    |                                               |                      |

#### L3 Interfaces/Sub Interfaces: インタフェースを指定(コンマ区切り、レンジ指定可能)

(Optional)

© 2025 Juniper Networks

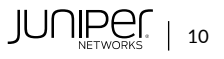

Juniper Business Use Only

Switches > {select SWs} > Bulk Upload Configuration

5. 編集可能な形で確認画面が表示されます 内容を確認し、[Save] をクリック、[Close] で終了します ([Upload again]で前画面に戻ります)

| NAC                                     | Serial    | Name            | Role        | Router-Id                 | IP configuration (OOB)       | Primary IP (In-Band)         | Default Gateway (In-Band) |   |        |
|-----------------------------------------|-----------|-----------------|-------------|---------------------------|------------------------------|------------------------------|---------------------------|---|--------|
| 00:00:00:00:00:00:00:00:00:00:00:00:00: | serial001 | sample_hostname | sample_role | x.x.x.x                   | x.x.x.x/y or {{siteVar}}.x.> | x.x.x.x/y or {{siteVar}}.x.> | xxx.xxx.xxx or {{site\    |   |        |
| )2:                                     | 0:        | HC-Access-1     |             |                           |                              |                              |                           |   | 編集可能です |
| 2:                                      | 0:        | HC-Access2      |             |                           |                              |                              |                           |   |        |
| 2:                                      | 02        | HC-Core1        |             | 172.16.254.1              |                              |                              |                           | 1 |        |
| )2:                                     | 02        | HC-Core2        |             | 172.16.254.2              |                              |                              |                           |   |        |
|                                         |           |                 | B           | ulk Unload Configurations |                              |                              |                           |   |        |
|                                         |           |                 |             |                           |                              |                              |                           |   |        |
|                                         |           |                 | В           | ulk Upload Configurations |                              |                              |                           |   |        |
|                                         |           |                 | В           | ulk Upload Configurations |                              |                              |                           |   |        |
|                                         |           |                 | В           | ulk Upload Configurations |                              |                              |                           |   |        |
|                                         |           |                 | В           | ulk Upload Configurations | 4 de                         | evices have been suc         | cessfully updated.        |   |        |
|                                         |           |                 | В           | ulk Upload Configurations | 4 de                         | evices have been such        | cessfully updated.        |   |        |
|                                         |           |                 | В           | ulk Upload Configurations | 4 de                         | evices have been suc         | cessfully updated.        |   |        |

11

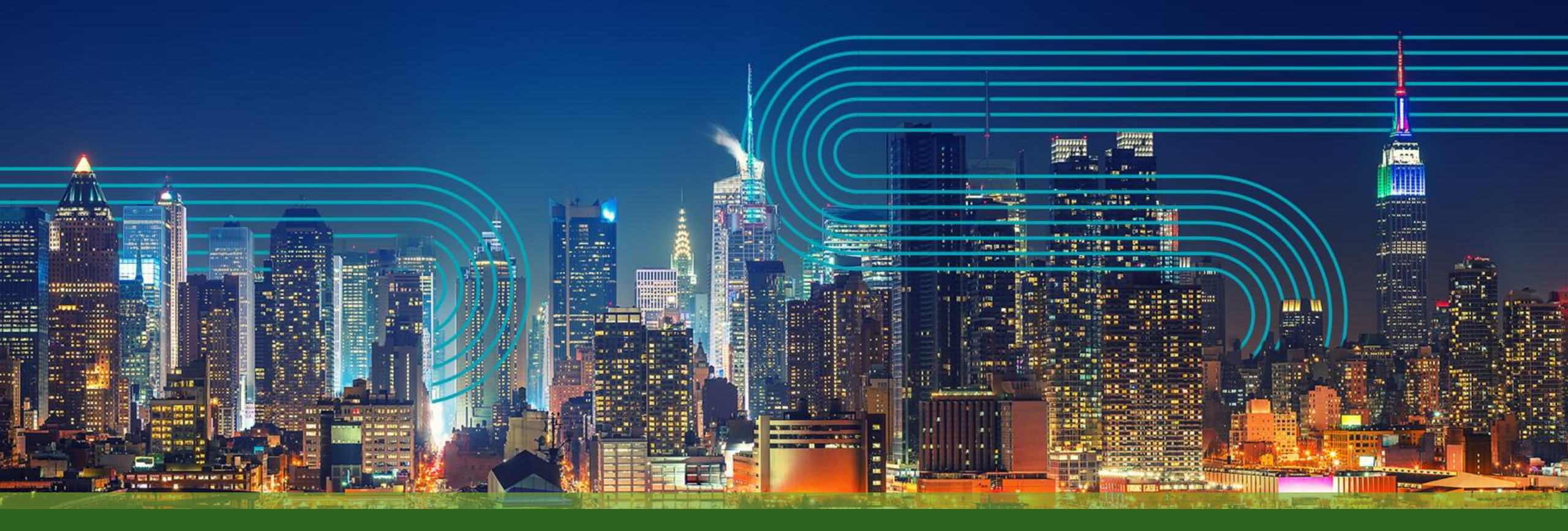

# **THANK YOU**

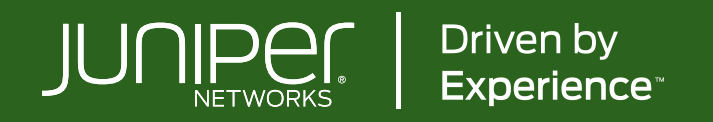